## Návod na vkládání střelců soutěže mládeže:

- Po standardním přihlášení na své přidělené heslo Vašeho týmu na webu khfotbal se otevře Vám známé, klasické menu.
- Oproti minulosti se nerozklikává (byla zrušena) ,,samostatná" sekce ,,mladší žáci a přípravka", ale otevřete pouze v hlavním menu příslušnou kategorii.

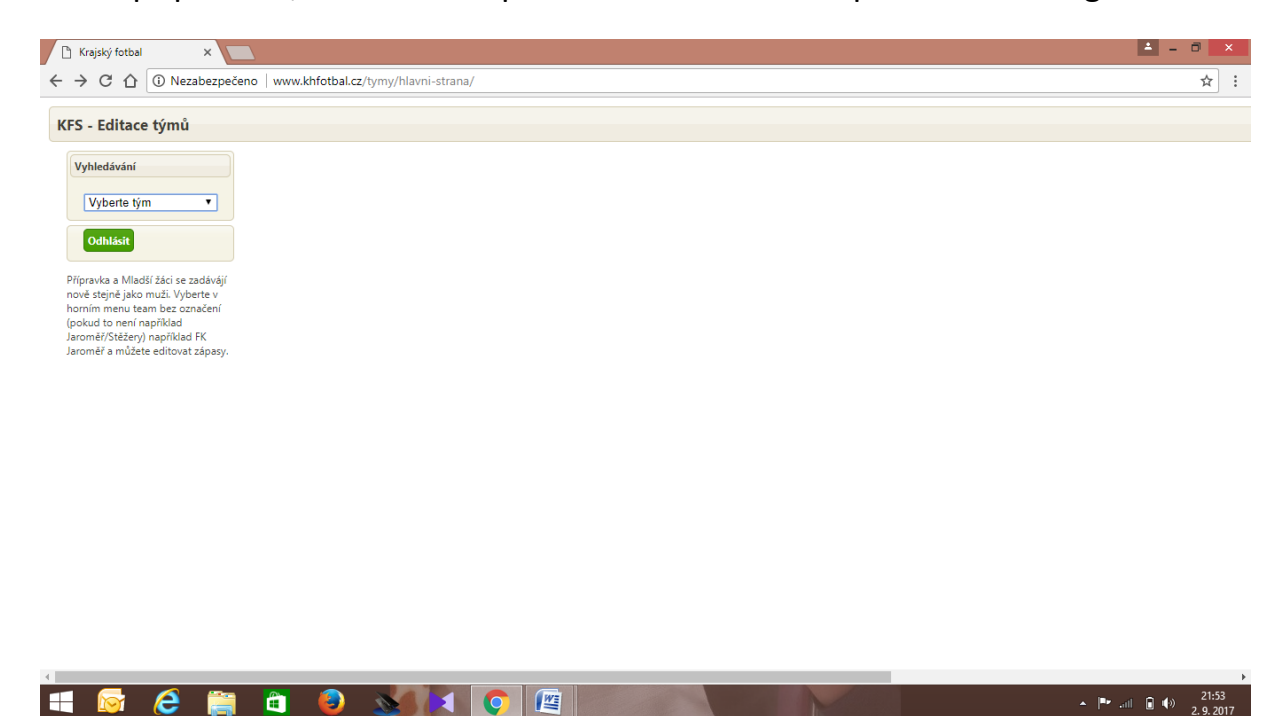

- U mládeže (malé formy fotbalu) se jedná o název týmu - bez věkového popisu

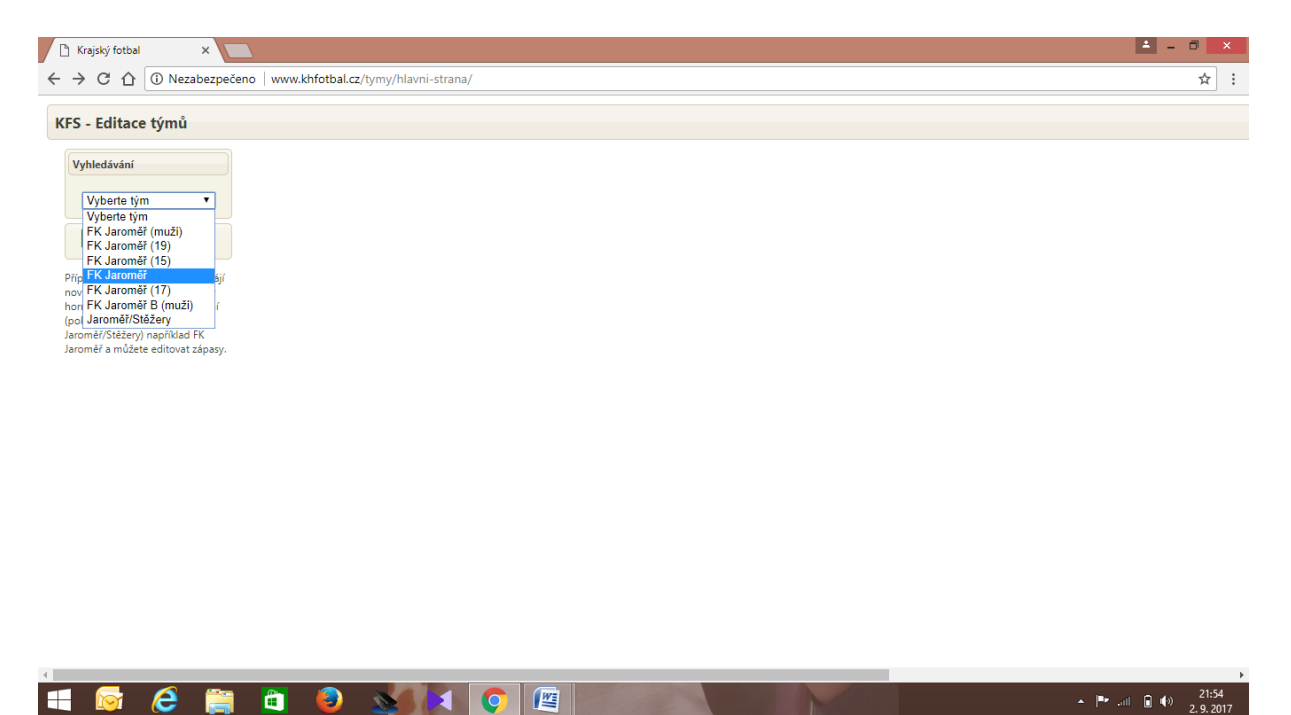

- Pouze v případě souklubí rozkliknete danné souklubí
- V případě souklubí má přidelené právo k zapisování střelců prvně jmenovaný a napsaný tým

| 🗅 Krajský fotbal 🛛 🗙 🛄                                                                                                    | 📥 – 🗉 🗙                                                     |
|----------------------------------------------------------------------------------------------------|-------------------------------------------------------------|
| ← → C û ③ Nezabezpečeno   www.khfotbal.cz/tymy/hlavni-strana/                                                                                                    | ☆ :                                                         |
| KFS - Editace týmů                                                                                                    |                                                             |
| Vyberta tým   Vyberta tým   FK Jaroměř (muži)   FK Jaroměř (muži)   FK Jaroměř (15)   Pří K Jaroměř (15)   nov FK Jaroměř (17)   hov FK Jaroměř (17)   Jaroměř/Šístčerty   Jaroměř a můžete editovat zápasy. |                                                             |
|                                                                                                    |                                                             |
|                                                                                                    | ▶ 21:54<br>■ (1) (1) (2) (2) (2) (2) (2) (2) (2) (2) (2) (2 |

- V této sekci jsou zapsané již pouze zápasy Vašich mládežnických týmů (přehledně popsané podle kategorie), oproti minulosti, kde byly všechny zápasy ostatních týmů danné soutěže.
- Zapíšete a uložíte střelce snadardním a známým způsobem z minulosti.

| Soutěž                                                                | Kolo | Datum       | Čas   | Domácí             | Hosté               |         |  |
|-----------------------------------------------------------------------|------|-------------|-------|--------------------|---------------------|---------|--|
| ČP KP mladších žáků - skupina A                                       | 1    | 03.09.2017. | 13:00 | FK Jaroměř         | TJ Slovan Broumov   | Upravit |  |
| ČP KP mladších žáků - skupina A                                       | 1    | 03.09.2017. | 15:00 | FK Jaroměř         | FC Vrchlabí         | Upravit |  |
| ČP KP mladších žáků - skupina A                                       | 2    | 10.09.2017. | 10:00 | FK Jaroměř         | Úpice/Rtyně         | Upravit |  |
| ČP KP mladších žáků - skupina A                                       | 2    | 10.09.2017. | 11:00 | TJ Lánov           | FK Jaroměř          | Upravit |  |
| i zaci se zadavaji<br>nuži. Vyberte v ČP KP mladších žáků - skupina A | 3    | 17.09.2017. | 12:00 | FK Jaroměř         | SK Rozkoš           | Upravit |  |
| n bez označení ČP KP mladších žáků - skupina A                        | 3    | 17.09.2017. | 10:00 | FK Jaroměř         | TJ Dvůr Králové     | Upravit |  |
| příklad ČP KP mladších žáků - skupina A                               | 4    | 23.09.2017. | 11:00 | TJ Tatran Hostinné | FK Jaroměř          | Upravit |  |
| například FK<br>ČP KP mladších žáků - skupina A                       | 4    | 23.09.2017. | 10:00 | FK Jaroměř         | TJ Červený Kostelec | Upravit |  |
| ČP KP mladších žáků - skupina A                                       | 5    | 30.09.2017. | 10:00 | TJ Slovan Broumov  | FK Jaroměř          | Upravit |  |
| ČP KP mladších žáků - skupina A                                       | 5    | 30.09.2017. | 11:00 | FK Jaroměř         | FC Vrchlabí         | Upravit |  |
| ČP KP mladších žáků - skupina A                                       | 6    | 08.10.2017. | 10:00 | TJ Lánov           | FK Jaroměř          | Upravit |  |
| ČP KP mladších žáků - skupina A                                       | 6    | 08.10.2017. | 09:00 | Úpice/Rtyně        | FK Jaroměř          | Upravit |  |
| ČP KP mladších žáků - skupina A                                       | 7    | 15.10.2017. | 12:00 | FK Jaroměř         | TJ Dvůr Králové     | Upravit |  |
| ČP KP mladších žáků - skupina A                                       | 7    | 15.10.2017. | 14:00 | FK Jaroměř         | SK Rozkoš           | Upravit |  |
| ČP KP mladších žáků - skupina A                                       | 8    | 22.10.2017. | 10:00 | FK Jaroměř         | TJ Červený Kostelec | Upravit |  |
| ČP KP mladších žáků - skupina A                                       | 8    | 22.10.2017. | 09:00 | TJ Tatran Hostinné | FK Jaroměř          | Upravit |  |
| ČP KP mladších žáků - skupina A                                       | 9    | 29.10.2017. | 10:00 | TJ Slovan Broumov  | FK Jaroměř          | Upravit |  |
| ČP KP mladších žáků - skupina A                                       | 9    | 29.10.2017. | 11:00 | FK Jaroměř         | FC Vrchlabí         | Upravit |  |
| ČP KP mladších žáků - skupina A                                       | 10   | 04.11.2017. | 09:00 | SK Rozkoš          | FK Jaroměř          | Upravit |  |
| ČP KP mladších žáků - skupina A                                       | 10   | 04.11.2017. | 10:00 | FK Jaroměř         | TJ Dvůr Králové     | Upravit |  |
| SKALIČAN KP mladších přípravek - skupina A                            | 1    | 10.09.2017. | 16:00 | Chlumec/RMSK       | FK Jaroměř          | Upravit |  |
| SKALIČAN KP mladších přípravek - skupina A                            | 1    | 10.09.2017. | 13:00 | MFK Trutnov        | FK Jaroměř          | Upravit |  |
| SKALIČAN KP mladších přípravek - skupina A                            | 1    | 10.09.2017. | 14:30 | FC Hradec Králové  | FK Jaroměř          | Upravit |  |
| SKALIČAN KP mladších přípravek - skupina A                            | 2    | 17.09.2017. | 10:30 | SK Jičín           | FK Jaroměř          | Upravit |  |
| SKALIČAN KP mladších přípravek - skupina A                            | 2    | 17.09.2017. | 09:40 | FK Jaroměř         | FC Hradec Králové   | Upravit |  |
| SKALIČAN KP mladších přípravek - skupina A                            | 2    | 17.09.2017. | 12:40 | Javorka/Miletín    | FK Jaroměř          | Upravit |  |
| SKALIČAN KP mladších přípravek - skupina A                            | 3    | 24.09.2017. | 12:00 | FK Jaroměř         | TJ Sokol Třebeš     | Upravit |  |
| SKALIČAN KP mladších přípravek - skupina A                            | 3    | 24.09.2017. | 11:10 | Chlumec/RMSK       | FK Jaroměř          | Upravit |  |
| SKALIČAN KP mladších přípravek - skupina A                            | 3    | 24.09.2017. | 09:40 | FK Jaroměř         | SK Jičín            | Upravit |  |
| SKALIČAN KP mladších přípravek - skupina A                            | 4    | 28.09.2017. | 12:00 | FK Jaroměř         | SK ličín            | Upravit |  |

V případě jakýchkoliv problémů (nezobrazení Vaší kategorie atd.) volejte a kontaktujte p. Jiřího Lebedinského! Tel: 604 187 273, nebo e-mail: JiriLebedinsky@centrum.cz.